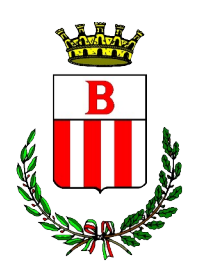

### Città Metropolitana di Milano

AREA AFFARI GENERALI

Servizi Sociali e Pubblica Istruzione - Prima Infanzia

## Iscrizioni online ai nidi IL GIARDINO DEI CILIEGI E IL GIARDINO DEI LILLÀ ANNO EDUCATIVO 2025/2026

Gentili Genitori,

a partire dal giorno 01/02/2025 al 02/03/2025 sarà possibile iscriversi ai nidi per il nuovo anno educativo 2025/2026 attraverso il Portale Iscrizioni Online.

Per tutte le famiglie sarà quindi possibile richiedere per i propri figli una **nuova iscrizione** al servizio (per utenti mai iscritti) **oppure richiedere rinnovo d'iscrizione** (per gli utenti già iscritti per altri figli e che accedono sull'attuale portale/APP)

# **MODALITÀ D'ISCRIZIONE**

## Nuovi iscritti per gli utenti mai iscritti:

L'accesso al portale dovrà essere effettuato accedendo al link <u>https://www4.eticasoluzioni.com/bollateportalegen</u>

### Iscrizione tramite Identità Digitale Spid

• I nuovi iscritti dovranno premere il tasto **Procedi ad iscrizione con GEL** scegliere dal menù a tendina il proprio Identity Provider e inserire le credenziali del genitore che verrà associato all'alunno.

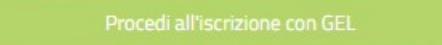

- Successivamente, inserire il Codice Fiscale dell'alunno e premere sul tasto '*Sono un nuovo iscritto*'. Inserire tutti i dati richiesti dal form, salvare l'iscrizione e, infine, scaricare la documentazione utile generata al termine.
- Per un'eventuale modifica dell'iscrizione già salvata ed inoltrata all'ufficio, premere sempre il tasto Iscriviti con SPID al link indicato sopra e seguire il percorso descritto nel punto precedente.

## Rinnovo d'iscrizione per gli utenti già iscritti per altri figli:

#### Rinnovo con Identità Digitale / Nuova Iscrizione di utente il cui fratello è già presente a sistema

Chi dovrà effettuare una iscrizione di un nuovo utente, il cui fratello/sorella sia già presente a sistema dovrà collegarsi al Portale Genitori tramite il link <u>https://www4.eticasoluzioni.com/bollateportalegen</u> premere il

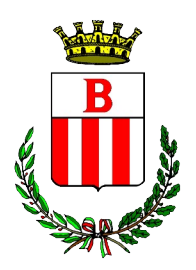

### Città Metropolitana di Milano

AREA AFFARI GENERALI

Servizi Sociali e Pubblica Istruzione - Prima Infanzia

tasto **Entra con Identità Digitale,** scegliere dal menù a tendina il proprio Identity Provider e inserire le credenziali del genitore associato all'alunno, è necessario in caso di iscrizione di più fratelli, <u>iscrivere tutti</u> gli utenti con lo stesso genitore/tutore già registrato a sistema.

<u>Si informa altresì che ai sensi delle vigenti disposizioni Comunali, le famiglie con debiti pregressi nei servizi educativi e scolastici non possono accedere all'invio della domanda fino al pagamento di quanto dovuto all'Amministrazione Comunale.</u>

Entra con Identità digitale

Successivamente, entrare nella sezione Anagrafiche > Nuova iscrizione per i nuovi iscritti oppure Rinnova iscrizione per iscrivere il fratello/sorella e proseguire con il l'istanza online.

In seguito all'accesso al portale di iscrizione, sarà necessario compilare tutti i dati richiesti.

Inoltre, sarà possibile salvare in bozza l'iscrizione online, premendo il tasto "Salva Bozza". In questo modo di salvano i dati inseriti fino a quel momento per poter accedere di nuovo e inviare la domanda in un secondo momento.

Per poter salvare in bozza l'iscrizione è necessario aver compilato i dati dell'utente e del genitore e aver accettato l'autorizzazione al trattamento dei dati personali.

#### La funzionalità di salvataggio in bozza è attiva solo per le nuove iscrizioni.

N.B. Per inviare l'iscrizione è necessario aver portato a termine la domanda on-line fino all'ultimo step. Il salvataggio in bozza dell'iscrizione, infatti, non è sufficiente per considerare valida l'iscrizione.

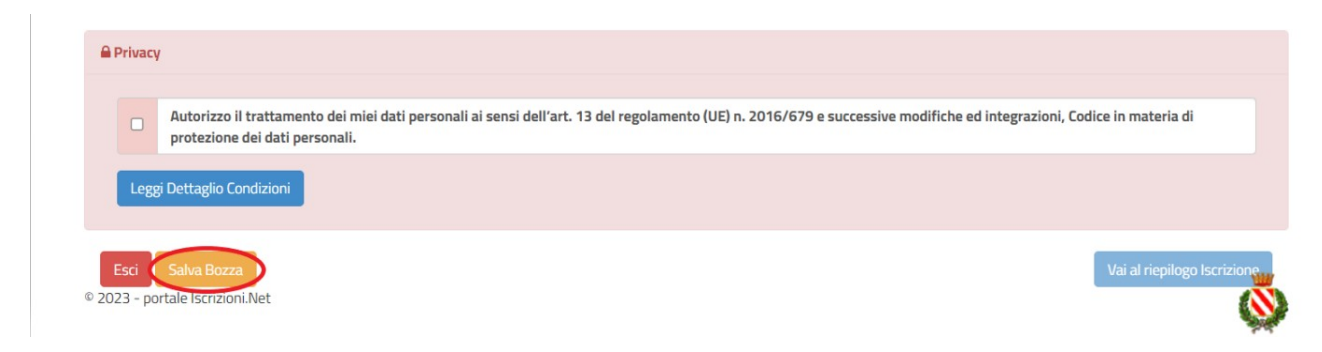

#### Salvataggio in bozza dell'iscrizione per gli utenti con identità digitale

Gli utenti che accedono al portale con identità digitale, al momento del salvataggio in bozza potranno accedere di nuovo all'iscrizione utilizzando sempre le stesse credenziali.

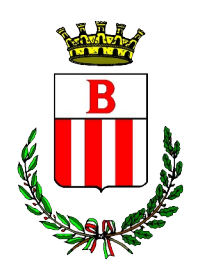

### Città Metropolitana di Milano

AREA AFFARI GENERALI

Servizi Sociali e Pubblica Istruzione - Prima Infanzia

#### Salvataggio in bozza dell'iscrizione per gli utenti con Credenziali (Codice Fiscale e password)

Per gli utenti che accedono al portale con Codice Fiscale, al momento del salvataggio in bozza verrà inviata in automatico un'e-mail all'indirizzo censito, contenente una password temporanea per poter accedere di nuovo all'iscrizione successivamente.

#### **Riepilogo Dati**

Una volta compilati tutti i campi previsti, si dovrà premere il tasto "Vai al riepilogo iscrizione".

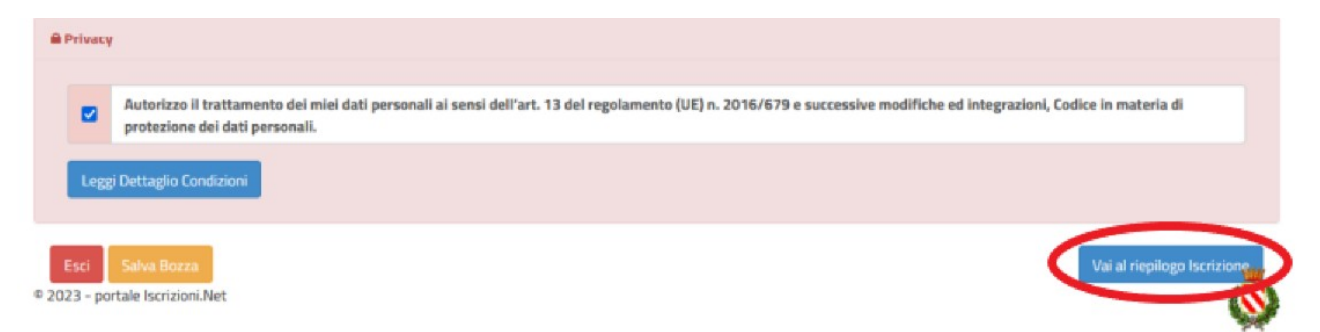

In questo modo si avrà la possibilità di verificare i dati inseriti. Per modificare eventuali dati sbagliati sarà necessario premere il tasto "Modifica iscrizione".

| A Privacy |                                                                                                    |  |  |  |
|-----------|----------------------------------------------------------------------------------------------------|--|--|--|
|           | Autorizzo il trattamento dei miei dati personali ai sensi dell'art. 13 del regolamento (UE) n. 2016/679 e successive modifiche ed integrazioni, Codice in materia di protezione dei dati personali. |  |  |  |
| Leggi     | Dettaglio Condizioni                                                                                                    |  |  |  |
| Esci      | Indietro Salva Bozza Modifica Prosegui                                                                                                    |  |  |  |

Dopodiché, si dovrà premere il tasto "Prosegui".

## **Compilazione questionario**

Per accedere al questionario si dovrà premere il tasto "Vai al questionario".

Il questionario e gli allegati della situazione lavorativa di ciascun genitore sono dati obbligatori da compilare in tutte le parti, si chiede di prestare attenzione al fine di procedere all'invio della domanda.

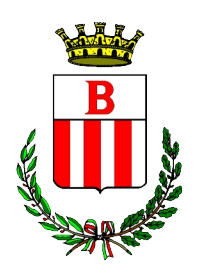

## Città Metropolitana di Milano

AREA AFFARI GENERALI

Servizi Sociali e Pubblica Istruzione - Prima Infanzia

| Comun                                                                                   | e di Prova - ISCRIZIONI.NET | Seleziona lingua                       |
|-----------------------------------------------------------------------------------------|-----------------------------|----------------------------------------|
| Modulo Graduatorie - Anno Scolastico 2                                                  | 2024/25                     | Modulo Iscrizione > Modulo Graduatorie |
| Per proseguire con l'invio dell'iscrizione è necessario compilare tutti i questionari d | disponibili.                |                                        |
| Titolo                                                                                  | Stato                       | Azioni                                 |
| Questionario SN OLD                                                                     | Non compilato               | 2                                      |

Una volta compilate tutte le domande si potrà:

• Stampare le risposte al questionario premendo il tasto "Stampa questionario"

| Comune di Pi                                                                                   | Seleziona lingua |                                     |
|------------------------------------------------------------------------------------------------|------------------|-------------------------------------|
| Modulo Graduatorie - Anno Scolastico 202                                                       | 4/25             | Modulo Iscrizione > Modulo Graduato |
| Per proseguire con l'invio dell'iscrizione è necessario compilare tutti i questionari disponit | sili.            |                                     |
| Titolo                                                                                         | Stato            | Azioni                              |
| Questionario SN OLD                                                                            | Compilato        |                                     |

o Inviare la domanda premendo il tasto "Invia iscrizione"

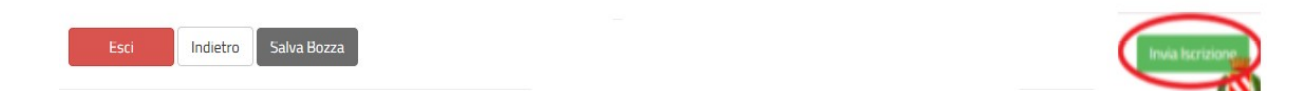

Al termine del processo, sarà possibile scaricare il riepilogo della domanda d'iscrizione compilata

Il modulo online dovrà essere debitamente compilato e sottoscritto entro e non oltre il 02/03/2025